# Web Design Lessons 11-14

## Lesson 11 – Aligning an image:

- 1. Return to home.html in your text editor.
- 2. Type the code below in your document. Make sure the image

```
<img src="logo.jpg" style="float; right" />
```

3. Save and view your changes. Resave to your backup homebu.txt.

# Lesson 12 – Add height and width to an image:

- 1. Return to home.html in your text editor.
- 2. Within the <img> tag for the above graphic (Lesson 11), insert the attributes width="210" height "280" as in the example below.

 <img src="logo.jpg" style="float; right; width="210" height "280" />

3. Save and view your changes. Resave to your backup homebu.txt.

### Lesson 13 – Create bold and italicized words:

- 1. Using your text editor, open home.html.
- 2. Type the *<*i*>* and *<*b*>* tags around key words you want to emphasis.

Example: This is an example of inserting<b>bold</b> and <i>italicized</i>text into your html document.

3. Save and view in your browser. Resave to your backup homebu.txt.

### Lesson 14 – Create a link to another website:

- 1. Using your text editor, open home.html.
- 2. Locate a word or group of words that can be linked to another site and create a link using the <a> tag as follows:

Example: <Lisa Cruz and her guitarist,<a href=<u>http://ededwards.com</u>>Ed Edwards</a>, have been playing in the Denver area for the past three years.

3. Save and view in your browser. Resave to your backup homebu.txt.